Open the portal and sign in with your NHSmail account at https://portal.nhs.net/ to begin the MFA enablement process

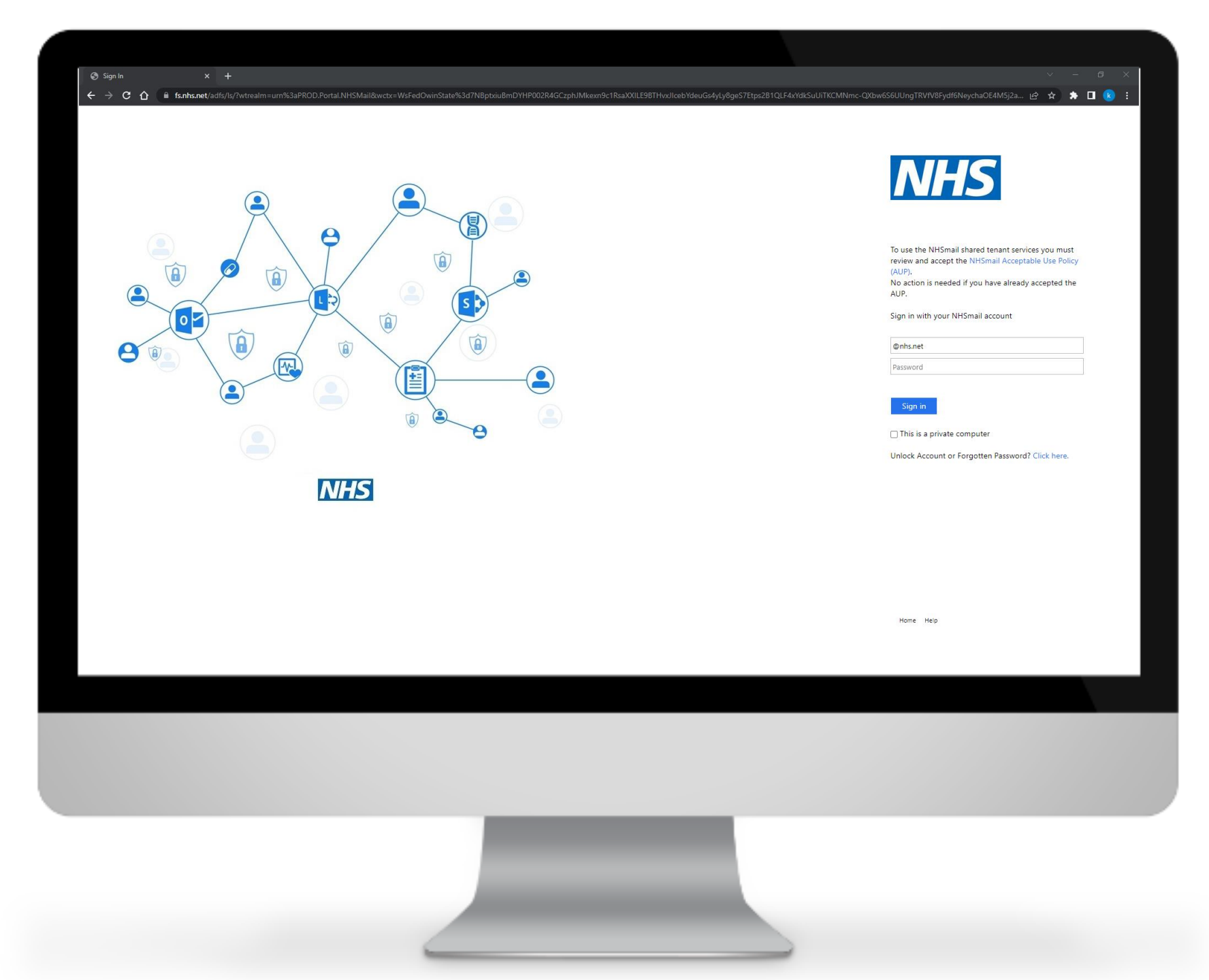

Select 'Admin' on the top menu and click on the 'User Management' drop down option

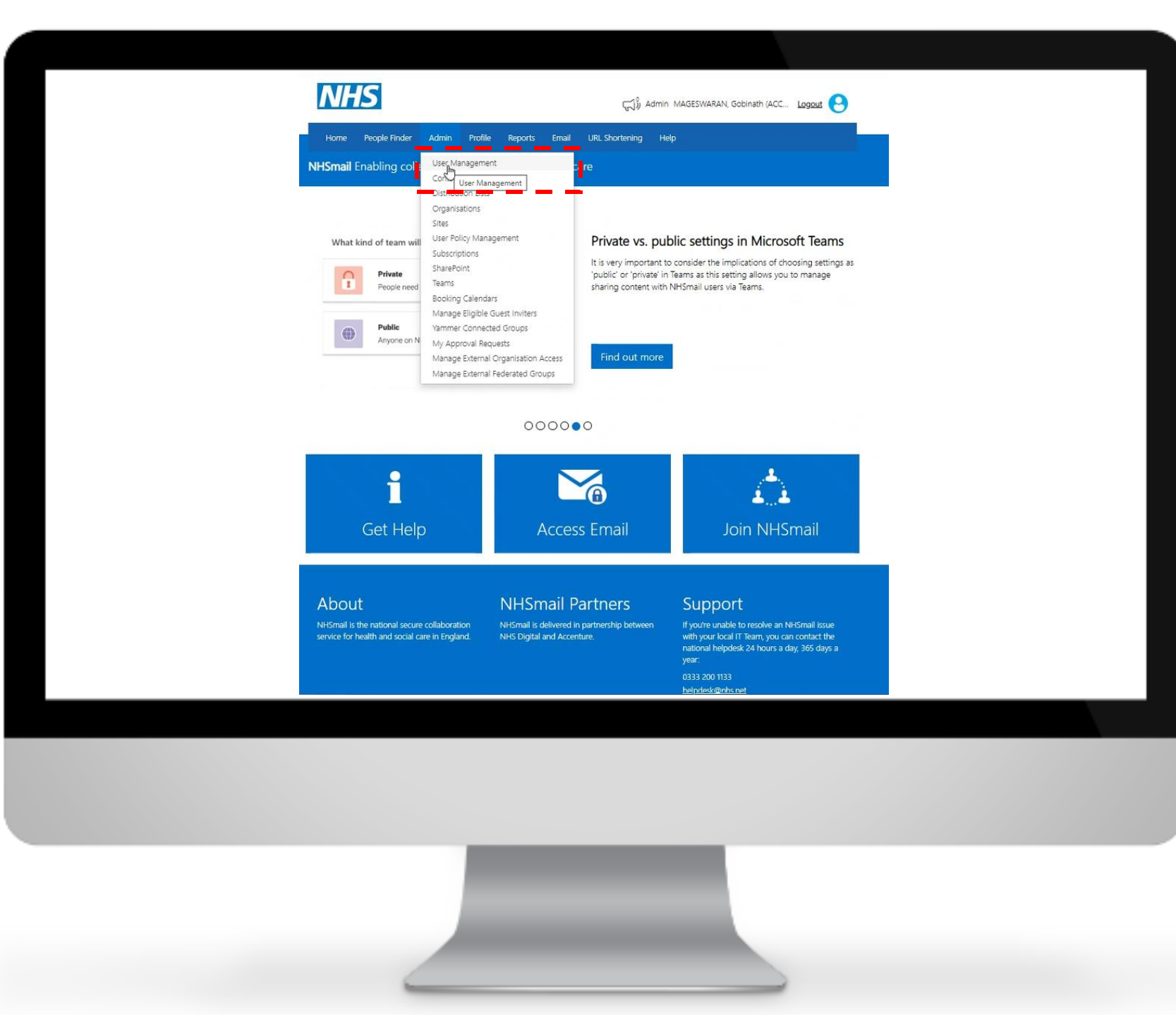

After selecting 'User Management' you will be taken to this page. On the 'Email' field include the user email and enter. The list below will show the user's information

| Display Name       Leer       Status       Tr02.rouser(@stg.nhs.net       Malibox Location         Display Name       Malibox Type       Status       Email       Malibox Location         Display Name       User       Active       Tr02.rouser(@stg.nhs.net       Exchange Online         Display Name       User       Active       Tr02.rouser(@stg.nhs.net       Exchange Online         Display       2 3 30       Stg.nst       Std.nst       Exchange Online         Display       Std.nst       NERSEN       Std.nst       Std.nst         NERSEN       NESSEN       NESSEN       Std.nst       Std.nst         Network for health and social care in England       Nersen lis idelivered in partnerschip betweren<br>Nich Digital and Accenture.       Nume unable foresolve an NHSmall Issae<br>thour leeplesk 24 hours a day, 365 days a<br>usa:         V 2024 Accenture. Al Rights Reserved   Acceptable Use Policy   Phacy_Information_GDEE/       Std.nst       Std.nst                                                                                                    | Implay Name       Implay Name                                                                                                    | Bulk Details            |                                                                            |                                                                                                    | ,                                                                                                    | Column Picker                                                                                                    |
|----------------------------------------------------------------------------------------------------|----------------------------------------------------------------------------------------------------|-------------------------|----------------------------------------------------------------------------|----------------------------------------------------------------------------------------------------|----------------------------------------------------------------------------------------------------|----------------------------------------------------------------------------------------------------|
| Display Name       Mailbox Type       Status       Email       Mailbox Location         ROUSERI, T702 (ACCENTURE)       User       Active       1702 rouserl@stg.nhs.net       Exchange Online         10       25       30       Image: Comparison of the status       Exchange Online         NEMSmall is the national secure collaboration service for health and social care in England       NHSmall is delivered in partnership between       Support         NHSmall is the national secure collaboration service for health and social care in England       NHSmall is delivered in partnership between       Support         Midda Ccenture       Number of the status       Number of the status       Support       Support         Midda Ccenture       Mailbox Keerved   AcceptableUse Policy   Proxy Information (GD25)       Mailbox Location       Mailbox Location                                                                                                    | □ lisplay Name       Mailbox Type       Status       Email       Mailbox Location         □ oussert, 1702 (ACCENTURE)       User       Active       1702 rousserl@stg.nhs.net       Exchange Online         10       25       50         Ø       Descention       Descention       Descention         NHSmall is the national secure collaboration       NHSmall is delivered in partnership between       Support         NHSmall is the national secure collaboration       NHSmall is delivered in partnership between       Support         NHSmall is the national secure collaboration       NHSmall is delivered in partnership between       Support         NHSmall is the national secure collaboration       NHSmall is delivered in partnership between       Support         NHSmall is the national secure collaboration       NHSmall is delivered in partnership between       Support         NHSmall is the national secure collaboration       NHSmall is delivered in partnership between       Support         Support       NHSmall is delivered in partnership between       Support       Support         Support       NHSmall is delivered in partnership between       Miscours and yie 365 days and yie support         Support       NHSmall is delivered in partnership between       Support         Support       NHSmall is delivered in partnership between       Support Support                                                                                                    | User 🗸                  | Status 💙                                                                   | 1702.rouser1@stg                                                                                             | .nhs.net Q                                                                                                    | Mailbox Location                                                                                                    |
| COUSERI, 1702 (ACCENTURE)       User       Active       1702 rouserl@stg.nhs.net       Exchange Online         10       25       50             About       NHSmail Is the national secure collaboration service for health and social care in Englata       NHSmail is delivered in partnership between NHSmail is delivered in partnership between NHSmail is delivered in pa                                                                                                    | COUSERI, 1702 (ACCENTURE)       User       Active       1702 rouserl@stg.nhs.net       Exchange Online         10       25       50                 Abbut           NLSmall is the national secure collaboration service for health and social care in Englada           NLSmall is delivered in partnership between NLSmall and Accenture.              Market in String in Englada           NLSmall is the national secure collaboration service for health and social care in Englada           NLSmall is delivered in partnership between NLSDigital and Accenture.           Market in Englada           Accenture. All Rights Reserved.     Accentable Use Policy   Privacy Information (SDPR)                                                                                                    | Mailbox Type            | Status                                                                     | Email                                                                                                    |                                                                                                    | Mailbox Location                                                                                                    |
| 10       25       50         Image: Solution of the second of the second of the s | 10       25       50         Image: A bout       Image: A bout <td< td=""><td>Jser</td><td>Active</td><td>1702.rouser1@stg.nl</td><td>hs.net</td><td>Exchange Online</td></td<> | Jser                    | Active                                                                     | 1702.rouser1@stg.nl                                                                                          | hs.net                                                                                                    | Exchange Online                                                                                                    |
| © 2022 Accenture. All Rights Reserved.   <u>Acceptable Use Policy   Privacy Information (GDPR)</u>                                                                                                    | © 2022 Accenture: All Rights Reserved.   <u>Acceptable Use Policy   Privacy Information (SDPR)</u>                                                                                                    |                         |                                                                            |                                                                                                    | hationar helpdesk<br>year:<br>0333 200 1133<br>helpdesk@nhs.net                                                                                                    | ze nours a day, sos days a                                                                                                    |
|                                                                                                    |                                                                                                    | ble Use Policy   Privac | y Information (G                                                           | <u>SDPR)</u>                                                                                                 |                                                                                                    |                                                                                                    |
|                                                                                                    |                                                                                                    |                         |                                                                            |                                                                                                    |                                                                                                    |                                                                                                    |
|                                                                                                    |                                                                                                    |                         | User  Aailbox Type Iser Iser INHSmall is del NHS Digital an NHS Digital an | User Status Active Status teer Active NHSmail Partn NHSmail s delivered in partne NH5 Digital and Accenture. | User Status Montana Status Montana Status Montana Status Email<br>tear Active 1702.rouser1@stg.nl<br>NHSmail Partners<br>NHSmail is delivered in partnership between<br>NHS Digital and Accenture. | User Status T702.rouser1@stg.nhs.net A<br>tailbox Type Status Email<br>tser Active 1702.rouser1@stg.nhs.net<br>T702.rouser1@stg.nhs.net<br>T702.rouser1@stg.nhs.net<br>Support<br>Support<br>Type Use Policy   Privacy Information.(SDPR) |

Select the user using the tick box

| Display Name     Mailbox Type     Status     Email     Mailbox Location       ROUSERI, 1702 (ACCENTURE)     User     Active     1702.rouserl@stg.nhs.net     Exchange Online       10     25     50                                                                                                    | add ~ Bulk Edit CSV Upload E                                                              | Export Bulk Details                     | Status 🗸                             | 1702.rouser1@stg.nhs.net                                                                    | Column Picke                                                                                         |
|----------------------------------------------------------------------------------------------------|-------------------------------------------------------------------------------------------|-----------------------------------------|--------------------------------------|---------------------------------------------------------------------------------------------|----------------------------------------------------------------------------------------------------|
|                                                                                                    | Display Name                                                                              | Mailbox Type<br>User                    | Status<br>Active                     | Email<br>1702.rouser1@stg.nhs.net                                                           | Mailbox Location<br>Exchange Online                                                                  |
| NHSmail is the national secure collaboration NHSmail is delivered in partnership between if you're unable to resolve an NHSmail is use service for health and social care in England. NHS Digital and Accenture. With your local IT Team, you can contact the national helpdesk 24 hours a day, 365 day year: 0333 200 1133 | NHSmail is the national secure collaborati<br>service for health and social care in Engla | tion NHSmail is d<br>and. NHS Digital a | elivered in partne<br>and Accenture. | rship between If you're unabl<br>with your loca<br>national helpd<br>year:<br>0333 200 1133 | le to resolve an NHSmail issue<br>Il IT Team, you can contact the<br>desk 24 hours a day, 365 days a |

The user details will appear on the screen. In the 'Action' box select the option: 'Enable Azure MFA'

After selecting the 'Enable Azure MFA' option you will get confirmation that the enablement was completed with a message reading 'success: MFA enabled successfully for user'

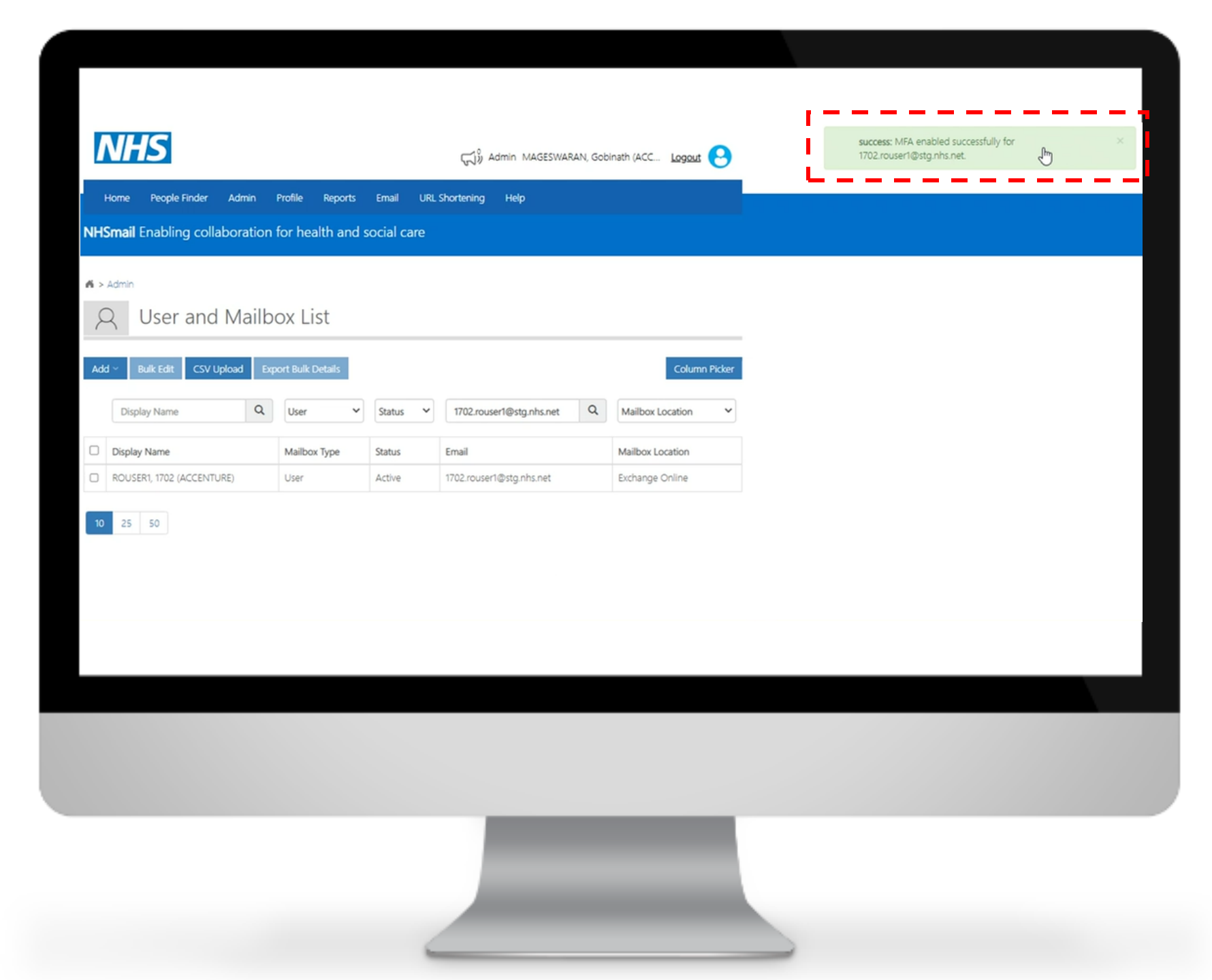